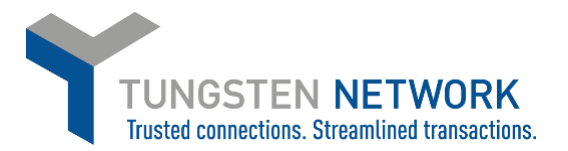

## HOW TO VIEW THE STATUS OF YOUR INVOICES ON THE TUNGSTEN NETWORK PORTAL

1. Log on to your account at www.tungsten-network.com and click Invoicing on the blue ribbon across the top, then click on Invoice Status

|                     | 9      | Connect with                                                    | our customers |             |    | Sen                                        | d invoices     |      |          | B            | Check the status of your invoices |  |
|---------------------|--------|-----------------------------------------------------------------|---------------|-------------|----|--------------------------------------------|----------------|------|----------|--------------|-----------------------------------|--|
| III Home            |        |                                                                 |               |             |    |                                            |                |      |          | ~            |                                   |  |
| linvoices ^         |        | Search and connect to more of your<br>customers in a few clicks |               |             |    | Create your invoice online in a few clicks |                |      |          | in real-time |                                   |  |
| Create invoice      |        |                                                                 |               |             |    |                                            |                | -    |          |              |                                   |  |
| Template management |        | CONNECT TO                                                      | DAY VIE       | EW ALL      |    |                                            | CREATE INVOICE |      |          |              | WHERE IS MY INVOICE?              |  |
| Invoice status      |        |                                                                 |               |             |    |                                            |                |      |          |              |                                   |  |
| Purchase Orders     | Approv | ed invoices                                                     |               | View all    | Sa | aved invoices                              | 3              |      | /iew all |              |                                   |  |
| r© Customers ∨      | Numb   | er Custom                                                       | ĸ             | Date        | P  | Number                                     | Buyer          | Am   | ount     |              |                                   |  |
| =                   | ASSU   | BDEBIT Conagra                                                  | Brands - TEST | 20 Nov 2019 | 4  | ASTEST300                                  | AAA050578806   | 1,55 | 0.00     |              |                                   |  |
| Reports V           | CREDI  | TTESTAS Conagra                                                 | Brands - TEST | 19 Nov 2019 | 1  | TESTTAX                                    | AAA050578806   | 1,55 | 0.00     |              |                                   |  |
| Early payment       | CREDI  | TAS Conagra                                                     | Brands - TEST | 19 Nov 2019 | t  | test4554                                   | AAA050578806   |      | 0.00     |              |                                   |  |

2. You can select how many days back you wish to track your invoice statuses from the drop down on the top left

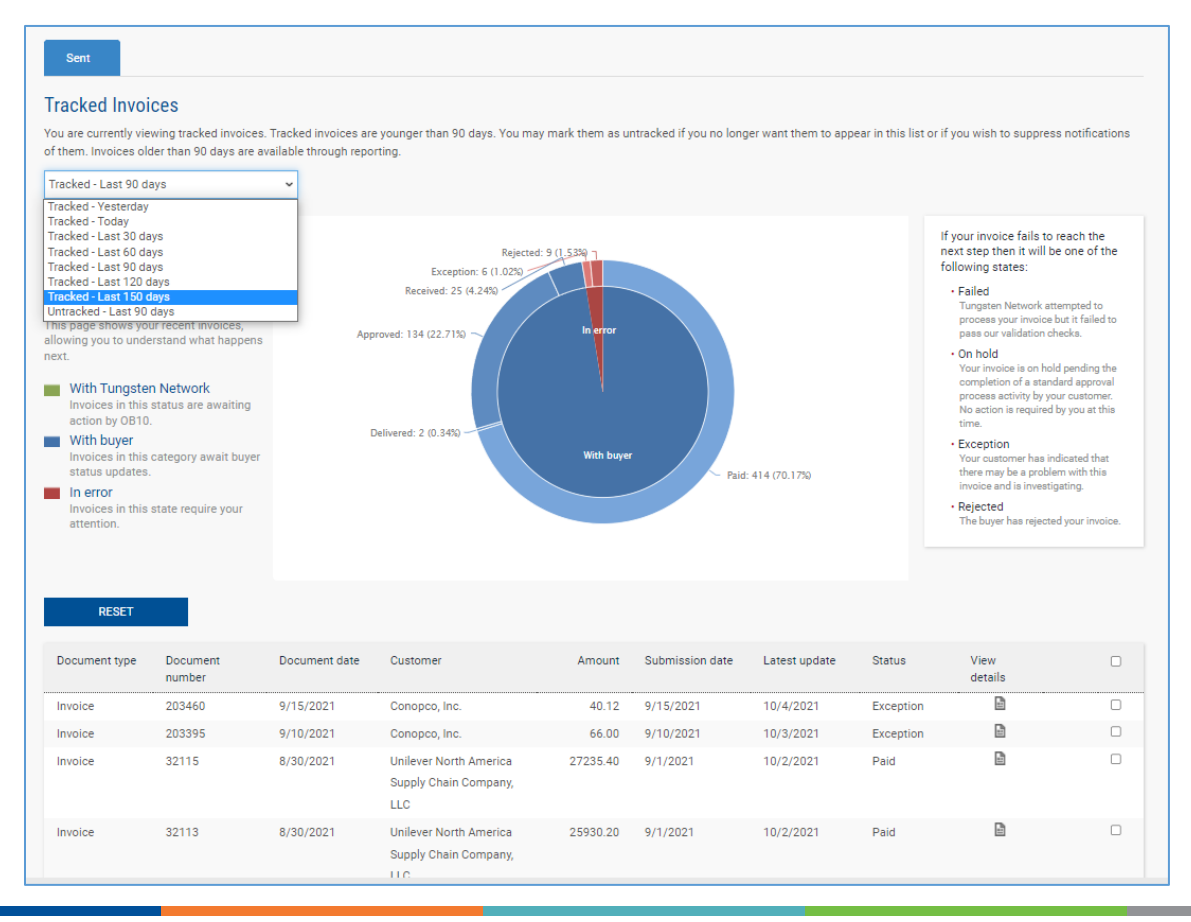

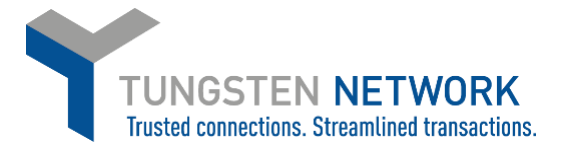

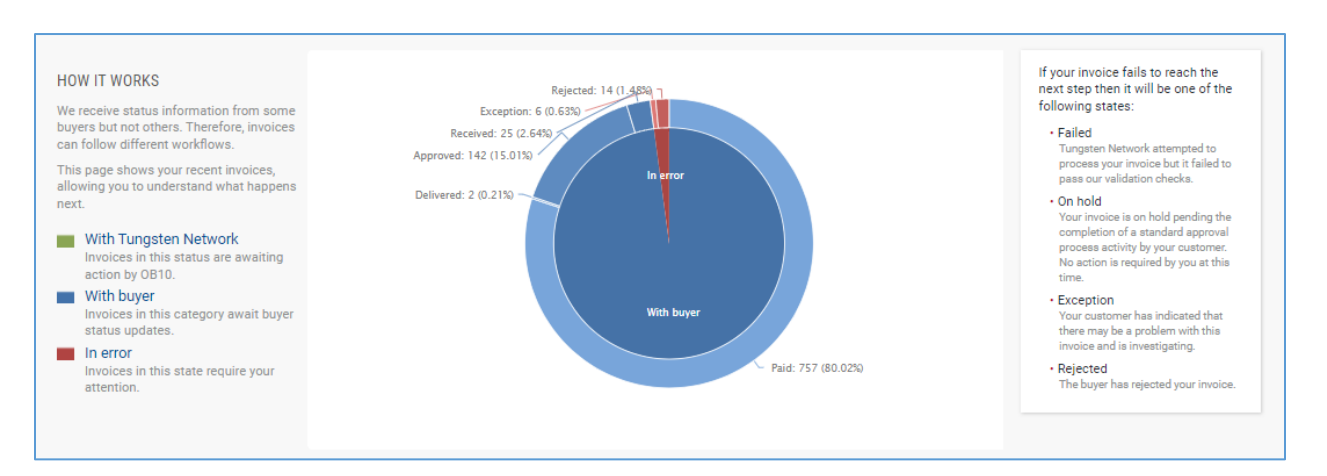

## 3. The pie chart shows the status breakdown for the period you have selected

4. The pie chart is interactive so if you click on one section of it, the list of invoices below that chart will be limited to those in that status. You can click the blue reset button to reset the chart.

| Tracked Invoi<br>You are currently vie                                                                                                    | Ces<br>wing tracked invoices                                                                                                    | . Tracked invoices are | younger than 150 days. You may                                                                            | y mark them as u       | ntracked if you no lon | ger want them to app | pear in this list | t or if you wish to suppre                                                        | ess notifications                                                                                                    |
|----------------------------------------------------------------------------------------------------|----------------------------------------------------------------------------------------------------|------------------------|----------------------------------------------------------------------------------------------------|------------------------|------------------------|----------------------|-------------------|-----------------------------------------------------------------------------------|----------------------------------------------------------------------------------------------------|
| Tracked - Last 150 o                                                                                                    | days                                                                                                    | valiable through repo  | orung.                                                                                                    |                        |                        |                      |                   |                                                                                   |                                                                                                    |
| HOW IT WORKS<br>We receive status im buyers but not other<br>can follow different v<br>This page shows you to<br>allowing you to under<br>next.<br>With Tungstee<br>Invoices in this<br>action by O810<br>With buyer<br>Invoices in this<br>attention. | formation from some<br>s. Therefore, invoices<br>workflows.<br>Ir recent invoices,<br>rstand what happens<br><b>1 Network</b><br>status are awaiting<br>category await buyer<br>state require your | A<br>C                 | Rijected I:<br>Exception: 6 (0.630)<br>Received: 25 (2.640)<br>proved: 142 (15.010<br>elivered: 2 (0.213) | In error<br>With boyer | Pud: 757 (8            | 0.02%                |                   | If your involce fails to<br>the weak step then it will to<br>following steps:<br> | reach the one of the<br>tempted to<br>buit if failed to<br>hecks.<br>Id panding the<br>dard approval<br>to reactions to<br>by you at this<br>indicated that<br>em with this<br>add your involce. |
| RESET<br>Document type                                                                                                    | Document                                                                                                    | Document date          | Customer                                                                                                  | Amount                 | Submission date        | Latest update        | Status            | View                                                                              |                                                                                                    |
| Invoice                                                                                                    | 32231                                                                                                    | 9/14/2021              | Unilever North America<br>Supply Chain Company,<br>LLC                                                    | 24926.67               | 9/16/2021              | 9/22/2021            | Rejected          |                                                                                   |                                                                                                    |
| Invoice                                                                                                    | 203283                                                                                                    | 9/1/2021               | Unilever North America<br>Supply Chain Company,<br>LLC                                                    | 58541.76               | 9/3/2021               | 9/14/2021            | Rejected          |                                                                                   |                                                                                                    |
| Invoice                                                                                                    | 31938                                                                                                    | 8/11/2021              | Unilever North America<br>Supply Chain Company,<br>LLC                                                    | 26.13                  | 8/18/2021              | 8/23/2021            | Rejected          | ß                                                                                 |                                                                                                    |
| Invoice                                                                                                    | 202804                                                                                                    | 8/2/2021               | Unilever North America<br>Supply Chain Company,<br>LLC                                                    | 27426.51               | 8/3/2021               | 8/12/2021            | Rejected          | Ľ                                                                                 |                                                                                                    |

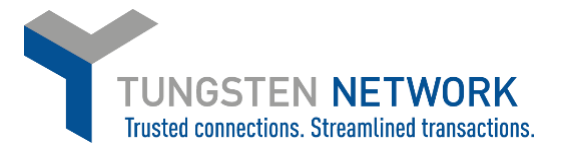

5. You can also search for a specific invoice number using the Find box along the top of the page. Enter an invoice number, transaction number or PO number to search

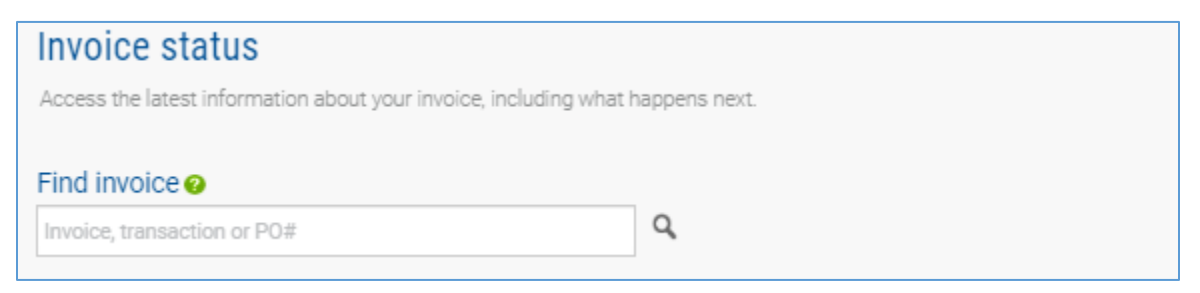

6. You can view the details of an invoice by clicking on the View details button next to each record in the list

| Document type | Document<br>number | Document date | Customer               | Amount   | Submission date | Latest update | Status   | View<br>details |   |
|---------------|--------------------|---------------|------------------------|----------|-----------------|---------------|----------|-----------------|---|
| Invoice       | 32213              | 9/10/2021     | Unilever North America | 22839.00 | 9/14/2021       | 9/30/2021     | Approved |                 | D |
|               |                    |               | Supply Chain Company,  |          |                 |               |          |                 |   |
|               |                    |               | 110                    |          |                 |               |          |                 |   |

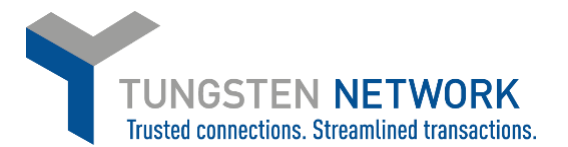

7. Once you are in the invoice record you can see the invoice details, including status, document date, PO number, status date, payment due date and any comments. If the invoice was submitted via the Tungsten Network as an electronic invoice, you can view the invoice image by clicking on the PDF icon. If the record indicates that there are no attachments this means the status you are viewing is for an invoice you submitted to your buyer in paper form.

| 32213              | 1                                                                 |                                                  | Invoic                                                                                                    |
|--------------------|-------------------------------------------------------------------|--------------------------------------------------|----------------------------------------------------------------------------------------------------|
| From<br>Unilever T | Fest Supplier                                                     | To<br>Unilever North America Supply Chair<br>LLC | Document date<br>in Company, 10 September 2021                                                                                                    |
| 1270 Tes           | t Street                                                          | 700 Sylvan Avenue                                | Submission date                                                                                                    |
| Los Ange           | les                                                               |                                                  | 14 September 2021                                                                                                    |
| CA<br>90027        |                                                                   | Englewood Cliffs NJ<br>NJ<br>07632               | Transaction number<br>AAA000217447991                                                                                                    |
|                    |                                                                   |                                                  | PO number<br>4504453356                                                                                                    |
| ~                  | Status:                                                           |                                                  | Total with tax \$22,839.00                                                                                                    |
|                    | Approved                                                          |                                                  | 30 September 2021                                                                                                    |
|                    | Your customer has approved this doo                               | cument.                                          | Payment due date<br>14 October 2021                                                                                                    |
|                    | Comment<br>Email: Not Applicable                                  |                                                  | Disclaimer<br>According to payment terms and our payment policy, actual                                                                                                    |
|                    | Invoice has been approved and will be paid as per your payment du |                                                  | payment date may vary from the payment due date for<br>invoices due on a weekend or holiday. European payments<br>may take longer to reflect on your bank account. Please<br>allow 3-4 days before you enquire. |
|                    |                                                                   |                                                  | Accounts Payable Contact<br>Click Here to Raise a Query with Unilever Service Desk                                                                                                    |
|                    |                                                                   |                                                  | Scan identifier                                                                                                    |

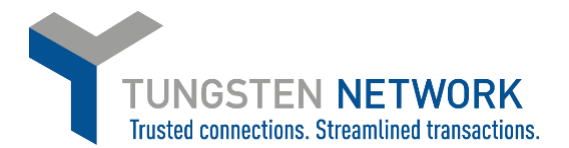

8. If the invoice you are viewing is in status failed, this means it has not passed the Tungsten Network validations and has not reached your buyer. The invoice record will indicate the reason the invoice failed. You can click View Error to see the error, or if you require assistance in correcting the issue click on Raise a Ticket, which will allow you to contact the Tungsten Network support team

| GB009-180039041A                                           |                                                                                                  |                                         | Invoice                   |
|------------------------------------------------------------|--------------------------------------------------------------------------------------------------|-----------------------------------------|---------------------------|
| From<br>Unilever Test Supplier<br>1270 Test Street         | To<br>Unilever UKCR<br>PO Box 13930<br>Accounts Payable,Mail-Point 13930,<br>Unit B Potture Long | Document d<br>15 June 202<br>Submission | late<br>21<br>date        |
| Los Angeles<br>CA<br>90027                                 | Unit B Rattys Lane<br>Hoddesdon<br>Hertfordshire<br>EN11 0RF                                     | Transaction                             | number<br>115154          |
|                                                            |                                                                                                  | <b>PO number</b><br>P01202448           | 9                         |
| Attachments<br>There are currently no attachments.         |                                                                                                  |                                         | Total with tax £ 3,300.00 |
| Status:<br>Failed<br>Invoice Unit price is greater than th | e PO Unit Price                                                                                  | Status date:<br>30 July 2021            |                           |
| Comment<br>No payment status comments at th                | nis time                                                                                         |                                         |                           |
| UNTRACK VIEW ERF                                           | ROR RAISE A TICKET                                                                               | REACTIVATE INVOIC                       | E                         |

Further resources for Unilever suppliers using Tungsten Network:

Unilever's microsite on the Tungsten Network: <a href="https://www.tungsten-network.com/unilever/">https://www.tungsten-network.com/unilever/</a>

Further guides for Unilever suppliers: <u>https://www.tungsten-network.com/customer-</u> campaigns/Unilever/faqs-and-documentation/

**Tungsten Network support phone numbers:** <u>https://www.tungsten-network.com/customer-campaigns/unilever/support/</u>

Tungsten Network FAQ's: <a href="https://www.tungsten-network.com/faqs/">https://www.tungsten-network.com/faqs/</a>